# Manter Retorno da OS Referida

1/5

O objetivo desta funcionalidade é alterar, manter ou excluir o tipo de retorno da ordem de serviço referida.A opção pode ser acessada via **Menu de Sistema**, no caminho: **GSAN > Atendimento ao Público > Ordem de Serviço > Manter Retorno da OS Referida**.

Feito isso, o sistema acessa a tela de filtro abaixo:

#### Observação

05/09/2025 18:14

Informamos que os dados exibidos nas telas a seguir são fictícios e não retratam informações de clientes.

| Filtrar Tipo de Reto                      | rno da OS_Referida                       |                |
|-------------------------------------------|------------------------------------------|----------------|
| Para filtrar o tipo de retorno            | la OS_Referida, informe os dados abaixo: | ✓<br>Atualizar |
| Código do Tipo de<br>Retorno:             |                                          |                |
| Descrição:                                |                                          |                |
| Abreviatura:                              |                                          |                |
| Referência do Tipo de<br>Serviço:         | T                                        |                |
| Indicador de Deferimento:                 | 🔍 Deferido 🔍 Indeferido 🖲 Todos          |                |
| Indicador de Troca de<br>Serviço:         | ○ Sim ○ Não ● Todos                      |                |
| Código da Situação:                       | 🔍 Pendente 🔍 Encerrada 💿 Todos           |                |
| Motivo de Encerramento<br>do Atendimento: | •                                        |                |
| Indicador de Uso:                         | Ativos Inativos Todos                    |                |
|                                           | * Campos obrigatórios                    |                |
| Limpar                                    |                                          | Filtrar        |

Acima, caso o checkbox do campo **Atualizar** esteja marcado e só exista um registro de retorno que atenda aos parâmetros informados, o sistema exibe a tela **Atualizar Retorno da OS Referida**. Caso o checkbox esteja desmarcado, é exibida a tela **Manter Retorno da OS Referida**, onde será possível escolher qual registro deve ser atualizado, clicando no link do campo **Código**.

Dito isso, informe na tela de filtro acima os campos que julgar necessários e clique no botão

Com base nos parâmetros informados, é exibida a tela com os registros que atenderam ao filtro:

| lipo(s) d    | ipo(s) de Retorno(s) Cadastrados: |                               |             |                                  |                             |
|--------------|-----------------------------------|-------------------------------|-------------|----------------------------------|-----------------------------|
| <u>Todos</u> | Tipo de<br>Retorno                | Descrição                     | Abreviatura | Referência do Tipo<br>de Serviço | Indicador de<br>Deferimento |
|              | 1                                 | DIAGNOSTICO COM<br>SUCESSO    | DEFER       | CODIGO SERVICO<br>TIPO 1         | DEFERIMENTO                 |
|              | 2                                 | PROBLEMA JA<br>RESOLVIDO      | PBL.RES.    | CODIGO SERVICO<br>TIPO 1         | INDEFERIMENTO               |
|              | <u>3</u>                          | SERVICO ERRADO                | SER.ERR.    | CODIGO SERVICO<br>TIPO 1         | INDEFERIMENTO               |
|              | <u>4</u>                          | FISCALIZACAO COM<br>SUCESSO   | FZC.SUC.    | CODIGO SERVICO<br>TIPO 2         | DEFERIMENTO                 |
|              | <u>5</u>                          | USO DE MATERIAL<br>INADEQUADO | MAT.INDQ    | CODIGO SERVICO<br>TIPO 2         | INDEFERIMENTO               |
|              | <u>6</u>                          | EXECUCAO NAO<br>EFETUADA      | EXC.N EF    | CODIGO SERVICO<br>TIPO 2         | INDEFERIMENTO               |

Para excluir um ou mais itens, marque no(s) checkbox(s) correspondente(s) ou, para marcar todos os

itens, clique no link **Todos**. Em seguida, clique no botão

Para atualizar um item, clique sobre o *link* correspondente no campo **Tipo de Retorno**. Feito isso, o sistema visualiza a tela abaixo:

Filtrar

| Atualizar Tipo Ret                           | torno da OS_Referida                           | ì |
|----------------------------------------------|------------------------------------------------|---|
| Para atualizar o tipo de re                  | torno da OS Referida, informe os dados abaixo: |   |
| Código do Tipo de<br>Retorno:                | 40027                                          |   |
| Descrição:*                                  | ENCERRAMENTO                                   |   |
| Abreviatura:                                 |                                                |   |
| Referência do Tipo de<br>Serviço:*           | Fiscalizacao 🔻                                 |   |
| Indicador de<br>Deferimento:*                | 💿 Deferido 🔘 Indeferido                        |   |
| Indicador de Troca de<br>Serviço:*           | © Sim <sup>®</sup> Não                         |   |
| Código da Situação:                          | 🗢 Pendente 🖲 Encerrada 🗢 Nulo                  |   |
| Motivo de<br>Encerramento do<br>Atendimento: | CONCLUSAO DO SERVICO                           |   |
| Indicador de Uso:*                           | Ativos O Inativos                              |   |
|                                              | * Campos obrigatórios                          |   |
| Voltar Desfazer                              | Cancelar Atualizar                             |   |
|                                              |                                                |   |

Acima, faça as modificações que julgar necessárias e clique no botão

O sistema efetua algumas validações:

- Verificar existência de dados:
  - Caso não exista a tabela na base de dados, é exibida a mensagem: Tabela «nome da tabela» inexistente e cancelada a operação.
  - Caso a tabela esteja sem dados, é exibida a mensagem: Tabela «nome da tabela» sem dados para seleção e cancelada a operação.
- Solicitar o Indicador de Troca de Serviço, Situação e Motivo de Encerramento:
  - Caso a referência do tipo serviço escolhido possua o indicador de existência da referência preenchido com Não, estas informações ficam desabilitadas para preenchimento.
- Validar atendimento do motivo de encerramento:
  - Caso o indicador de deferimento esteja preenchido com Não, o indicador de execução do motivo de encerramento informado fica igual a Não; caso contrário, é exibida a mensagem: Motivo de encerramento do atendimento incompatível com o indicador de deferimento informado.
- Verificar preenchimento dos campos:
  - Caso o usuário não informe ou selecione o conteúdo de algum campo necessário à inclusão do tipo de retorno da ordem de serviço referida, é exibida a mensagem: Informe «nome do campo que não foi preenchido ou selecionado».
- Validar indicador de deferimento:
  - Apenas uma das descrições dos tipos de retorno da ordem referida, por referência do tipo de serviço cujo identificador de uso esteja ATIVO, pode ter este indicador com o valor UM; o restante possue o valor igual a DOIS; caso contrário, é exibida a mensagem: *Existe mais*

de um indicador de deferimento com situação de deferido para a mesma referência do tipo de serviço informado.

- Validar indicador do deferimento x indicador de troca de serviço:
  - Caso o indicador de deferimento esteja marcado como deferido, o indicador da troca de serviço deve estar marcado com Não; caso contrário, é exibida a mensagem: Indicador de troca de serviço incompatível com o indicador do deferimento informado.
- Verificar sucesso da operação:
  - Caso o código de retorno da operação efetuada no banco de dados seja diferente de zero, é exibida a mensagem conforme o código de retorno; caso contrário, o sistema exibe a mensagem *Tipo de Retorno da OS Referida de código «código do tipo de retorno» inserido com sucesso*.
- Atualização realizada por outro usuário:
  - Caso o usuário esteja tentando atualizar uma equipe que já tenha sido atualizada durante a manutenção corrente, é exibida a mensagem: Essa equipe foi atualizada por outro usuário. Realize uma nova atualização.
- Verificar sucesso da transação:
  - Caso o código de retorno da operação efetuada no banco de dados seja diferente de zero, é exibida a mensagem conforme o código de retorno; caso contrário, o sistema exibe a mensagem: *«descrição da função» efetuada com sucesso*.

### Tela de Sucesso

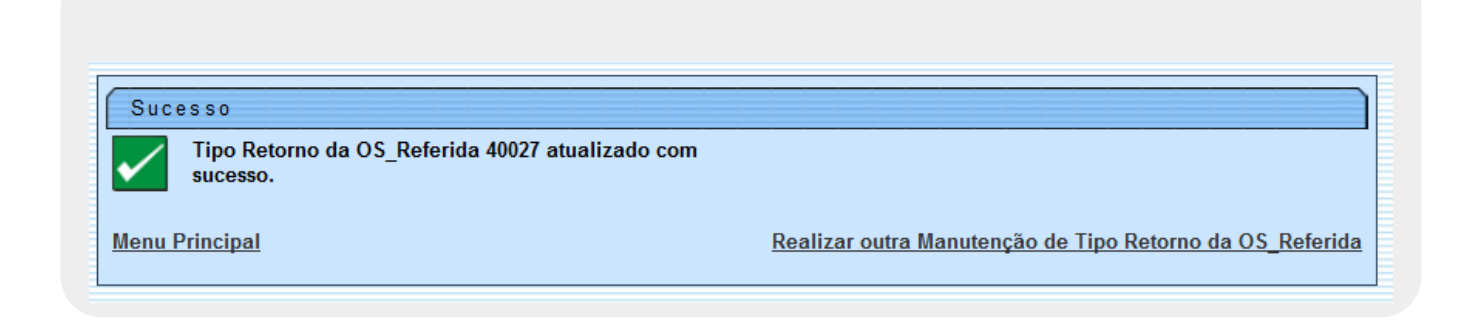

## **Preenchimento dos Campos**

| Campo                            | Orientações para Preenchimento                                                                                                    |
|----------------------------------|----------------------------------------------------------------------------------------------------|
| Código do Tipo de<br>Retorno     | Este campo será exibido pelo sistema e não permite alteração.                                                                      |
| Descrição                        | Campo obrigatório - Informe por extenso a descrição do tipo de retorno da<br>OS referida, com no máximo 50 (cinquenta) caracteres. |
| Abreviatura                      | Informe por extenso a descrição abreviada do tipo de retorno da OS referida,<br>com no máximo 8 (oito) caracteres.                 |
| Referência do Tipo de<br>Serviço | Campo obrigatório - Selecione uma das opções disponibilizadas pelo sistema, cujo indicador de uso esteja <i>Ativo</i> .            |

| 8                                           |                                                                                                    |
|---------------------------------------------|----------------------------------------------------------------------------------------------------|
| Campo                                       | Orientações para Preenchimento                                                                                                    |
| Indicador de<br>Deferimento                 | Campo obrigatório - Apenas uma das descrições dos tipos de retorno da OS<br>referida, por referência do tipo de serviço, cujo identificador de uso esteja<br>ATIVO, caso contrário, será exibida a mensagem "Existe mais de um<br>indicador de deferimento com situação de deferido para a mesma referência<br>do tipo de serviço informado". |
| Indicador de Troca de<br>Serviço            | Campo obrigatório - Caso o indicador de deferimento esteja marcado como<br>Deferido, o <b>Indicador da Troca de Serviço</b> deve ser marcado com Não;<br>caso contrário, é exibida a mensagem: Indicador de troca de serviço<br>incompatível com o indicador do deferimento informado.                                                        |
| Código da Situação                          | O código da situação indica o tipo de retorno que está sendo cadastrado, que pode ser: <i>Pendente</i> ou <i>Encerrada</i> .                                                                                                    |
| Motivo de<br>Encerramento do<br>Atendimento | Selecione uma das opções disponibilizadas pelo sistema, cujo indicador de uso esteja <i>Ativo</i> .                                                                                                    |
| Indicador de Uso                            | O indicador <i>Ativo</i> indica que o tipo de retorno da ordem de serviço referida<br>está disponível para uso, enquanto que o <i>Inativos</i> indica que não está em<br>uso.                                                                                                    |

## Funcionalidade dos Botões

| Botão         | Descrição da Funcionalidade                                                                       |
|---------------|---------------------------------------------------------------------------------------------------|
| Limpar        | Ao clicar neste botão, o sistema limpa o conteúdo do campo na tela.                               |
| Filtrar       | Ao clicar neste botão, o sistema comanda a execução do filtro com base nos parâmetros informados. |
| Remover       | Ao clicar neste botão, o sistema remove um ou mais itens marcados nos checkboxs.                  |
| Voltar Filtro | Ao clicar neste botão, o sistema retorna à tela de filtro.                                        |
| Voltar        | Ao clicar neste botão, o sistema retorna à tela anterior.                                         |
| Desfazer      | Ao clicar neste botão, o sistema desfaz o último procedimento realizado.                          |
| Cancelar      | Ao clicar neste botão, o sistema cancela a operação e retorna à tela principal.                   |
| Atualizar     | Ao clicar neste botão, o sistema comanda a atualização dos dados na base de<br>dados.             |

Clique aqui para retornar ao Menu Principal do GSAN

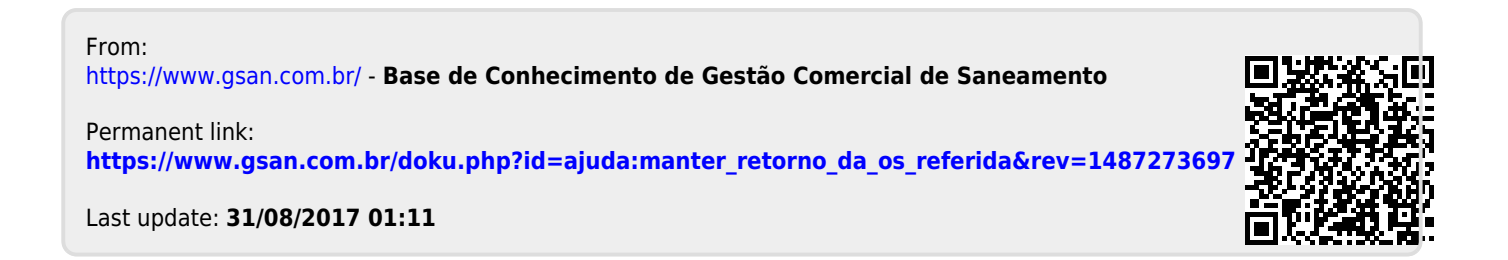